전자정부 프레임워크 4.0 기반

Manual v2

# 한국폴리테크 홈페이지 관리자 매뉴얼

2023/09/05

엑스오 Kopolytech 팀

Back – 김한송 프로

Front – 이상언 프로

PM – 이연규 프로

# **XO TEAM**

| 1. 관리자 로그인                                                                                                    |                                                | 2.3 | 메인 피                                                    | 베이지                                            |
|----------------------------------------------------------------------------------------------------|------------------------------------------------|-----|---------------------------------------------------------|------------------------------------------------|
| 1.1. 관리자 로그인 방법                                                                                                    | ¥.                                             | 2.4 | 회사소                                                     | - 7H                                           |
| 1.2. 관리자 로그인 화민                                                                                                    | <u>4</u>                                       |     | 2.4.1                                                   | 인사말                                            |
| 1.3. 관리자 페이지 로그                                                                                                    | 1인 후 화면                                        |     | 2.4.2                                                   | 비전 미션                                          |
| 1.3.1 회원 섹션                                                                                                    |                                                |     | 2.4.3                                                   | 연혁                                             |
| 1.3.2 페이지 섹션                                                                                                    |                                                |     | 2.4.4                                                   | 조직도                                            |
| 1.3.3 고객센터 섹션                                                                                                    |                                                |     | 2.4.5                                                   | 찾아오시는 길                                        |
|                                                                                                    |                                                |     |                                                         |                                                |
| 2. 메인 페이지                                                                                                    |                                                | 2.5 | 사업영<br>2.5.1                                            | ाष्व<br>Compound                               |
| <ol> <li><b>메인 페이지</b></li> <li>2.1. 메인 페이지 화면</li> </ol>                                                                                                    |                                                | 2.5 | 사업영<br>2.5.1<br>2.5.2                                   | 9역<br>Compound<br>IT 사업                        |
| <ul> <li>2. 메인 페이지</li> <li>2.1. 메인 페이지 화면</li> <li>2.1.1 메인 메뉴</li> </ul>                                                                                       | 페이지 1                                          | 2.5 | 사업영<br>2.5.1<br>2.5.2<br>2.5.3                          | 9역<br>Compound<br>IT 사업<br>연구소                 |
| 2. <b>메인 파이지</b><br>2.1. 이미인 파이지 화면<br>2.1.1 이민 이미 (1)<br>2.1.2 이민 이미 (1)                                                                                        | 페이지 1<br>페이지 2                                 | 2.5 | 사업영<br>2.5.1<br>2.5.2<br>2.5.3                          | 9역<br>Compound<br>IT 사업<br>연구소                 |
| <ol> <li>D → · · · · · · · · · · · · · · · · · ·</li></ol>                                                                                                    | 페이지 1<br>페이지 2                                 | 2.5 | 사업영<br>2.5.1<br>2.5.2<br>2.5.3<br>품질기                   | 9역<br>Compound<br>IT 사업<br>연구소                 |
| 2.       메인 페이지 화면         2.1.1       메인 메뉴         2.1.2       메인 메뉴         2.1.2       메인 메뉴                                                                 | 페이지 1<br>페이지 2<br>구성요소                         | 2.5 | 사업영<br>2.5.1<br>2.5.2<br>2.5.3<br>품질기<br>2.6.1          | 명역<br>Compound<br>IT 사업<br>연구소<br>I술<br>생산설비   |
| 2.       메인 페이지 화면         2.1.1       메인 메뉴         2.1.2       메인 메뉴         2.1.2       메인 메뉴         2.2.1       Cop Info E         2.2.2       Business (1) | 페이지 1<br>페이지 2<br>구성요소<br>Board/ Communication | 2.5 | 사업영<br>2.5.1<br>2.5.2<br>2.5.3<br>품질기<br>2.6.1<br>2.6.2 | 명역<br>Compound<br>IT 사업<br>연구소<br>IT 상업<br>성구소 |

#### 2.7 커뮤니티

- 2.7.1 공지사항
- 2.7.2 채용정보
- 2.7.3 갤러리
- 2.7.4 Q&A

## 3 관리자 로그인 후 메인 페이지 관리

- 3.1 인증현황
- 3.2 공지사항
- 3.3 채용정보
- 3.4 갤러리

## 사용자 매뉴얼

- 1.1. 관리자 로그인 방법
  - 홈페이지 관리자 로그인주소는 <u>http://kopolytech.cafe24.com/Adm\_Login</u>
  - 홈페이지 주소 <u>http://kopolytech.cafe24.com</u>
  - 발급 받으신 관리자 아이디 admin 과 비밀번호 1234 를입력하고, 로그인 버튼을 클릭하시면 로그인

## 1.2. 관리자 로그인 화면

- 로그인을 통해 관리자 페이지에 접속
- 관리자페이지에 로그인이 완료되면 추후 메인 페이지와 관리자 페이지에서 관련 정보들을 수정 삭제

| 관리자 로그인                 |  |
|-------------------------|--|
| 아이디<br>관리자 아이디를 입력해주세요. |  |
| 비밀번호 비밀번호를 입력해주세요.      |  |
| 로그인                     |  |

그림 1.2 관리자 로그인 화면

#### 1.3 관리자 로그인 후 화면>> 1) 회원 2) 페이지 3) 고객센터

|        | NISTRAT | TOR |  |  |  |  |
|--------|---------|-----|--|--|--|--|
| MENU   |         |     |  |  |  |  |
| A 회원   | 1       | >   |  |  |  |  |
| 🗄 페이지  | 2       | >   |  |  |  |  |
| ③ 고객센터 | 3       | >   |  |  |  |  |
|        |         |     |  |  |  |  |
|        |         |     |  |  |  |  |
|        |         |     |  |  |  |  |
|        |         |     |  |  |  |  |
|        |         |     |  |  |  |  |

그림 1.3. 관리자 로그인 후 화면 (관리자 메인 페이지)

## 1.3.1 회원페이지 섹션>>회원 추가 삭제 관리 기능

1) 회원 관리 란에서는 회원 정보 변경 및 관리등급을 설정가능

| MENU                                                                             | > 회원 관리                                                                                                   |
|----------------------------------------------------------------------------------|----------------------------------------------------------------------------------------------------|
| <ul> <li>외원</li> <li>회원 관리</li> <li>페이지</li> <li>&gt;</li> <li>③ 고객센터</li> </ul> | 10 ♥ entries per page       Search         아이디       이름       성별       이메일       생년월일       가입날짜       관리 |
|                                                                                  | admin 관리자 남 xoco@korea.kr 2023-08-11 2023-08-11 @ @                                                       |

#### 그림 1.3.1 회원관리섹션

## 1.3.2 페이지 섹션 >> 연혁/ 메뉴설정 /팝업 레이어 관리 설정

1) 연혁 – 메인 페이지의 연혁을 추가 삭제 관리

2) 메뉴설정- 메인 페이지의 메뉴를 추가 삭제 관리

- 3) 메뉴의 배너 사진을 수정 (적정 비율 1920\* 630)
- 4) 대 메뉴의 하위 메뉴들 수정 삭제 추가
- 5) 팝업 레이어 관리 메인 페이지의 팝업 레이어를 추가 삭제 수정

#### 6) 팝업 레이어의 위치와 노출 유무 지정

| 1           | Ň | <b>10 v</b> e | ntries per page |   |                                   | Search |        |
|-------------|---|---------------|-----------------|---|-----------------------------------|--------|--------|
| 연혁<br>메뉴 설정 |   | 순서            | 년도              | - | 내용                                | -      | 관리     |
| 팝업레이어 관리    |   | 2             | 2023-08-02      | : | Second day of August 2023.        |        | C<br>1 |
|             | > | 4             | 2023-08-04      |   | Content for the fourth of August. |        | e<br>1 |

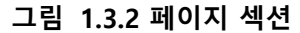

#### 1.3.3 고객센터 섹션 >> 고객센터 Q&A 관리

- 1) 메인 페이지에서 온 Q&A 의 응답 유무 체크(기재된 연락처 이메일로 응답)
- 2) 답변 완료 체크를 통해 완료된 Q&A 로 보내기 및 완료된 Q&A 에서

확인/삭제가능.

|                | > | 미완료 Q&A 완료된 Q&A                           |                     |
|----------------|---|-------------------------------------------|---------------------|
| 고객센터<br>Q&A 관리 | ~ | 10 ✔ entries per page<br>질문ID 답변 현황 질문 제목 | Search<br>작성자 등록일   |
|                |   | 15 N test<br>Showing 1 to 1 of 1 entries  | test 2023-09-04 11: |

그림 1.3.3 고객센터 섹션

**KPTC** 

## 2.1. 메인 홈페이지 화면

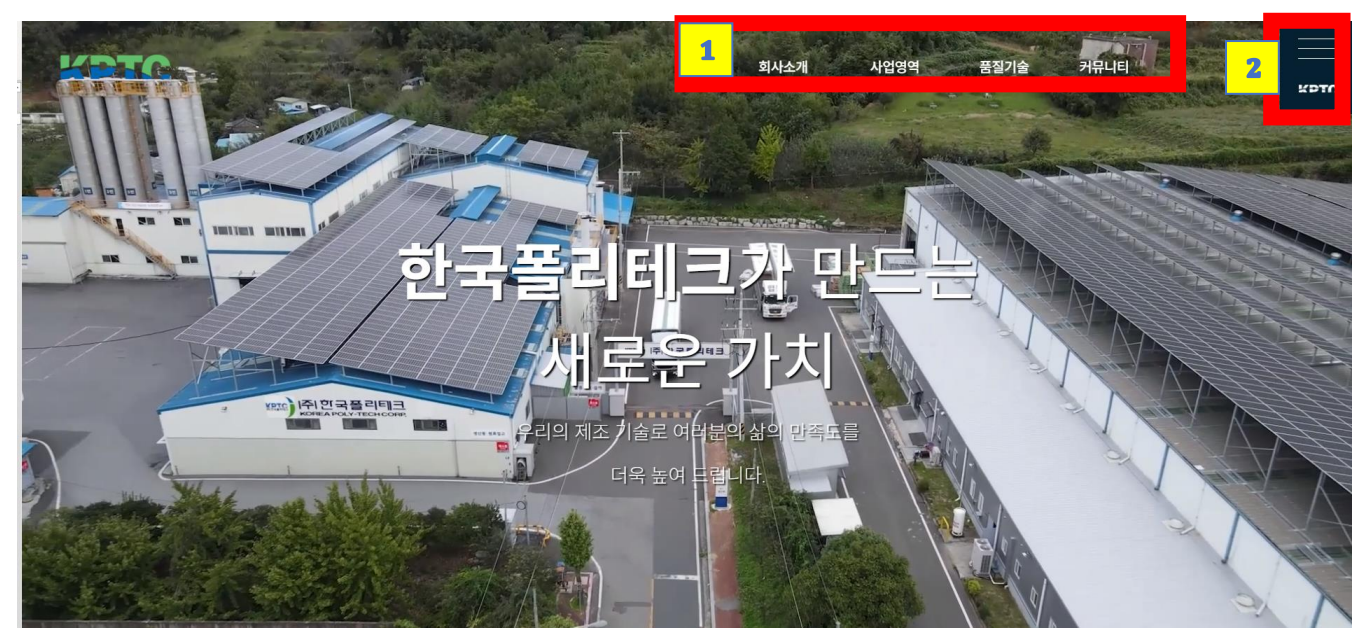

그림 2.1. 메인페이지 배너 화면

## • 메인 페이지에서는 1) 메뉴바 2) 사이드메뉴바 두가지 방법으로 운용.

| 회사소개                                 | 사업영역                    | 품질기술                    | 커뮤니티                       |
|--------------------------------------|-------------------------|-------------------------|----------------------------|
| 인사말<br>비전/미션<br>연혁<br>조직도<br>찾아오시는 길 | COMPOUND<br>IT사업<br>연구소 | 생산 설비<br>실험 장비<br>인증 현황 | 공지사항<br>채용정보<br>갤러리<br>Q&A |

#### 그림 2.1.1 메인 메뉴 페이지 1

|      |                                  | KPTC |
|------|----------------------------------|------|
| 회사소개 | 인사암   비진)미선   연혁   조직도   찾아오시는 길 |      |
| 사업영역 | COMPOUND   IT4(업   연구소           |      |
| 품질기술 | 생산 성비   실접 장비   인증 현황            |      |
| 커뮤니티 | 공지사왕   채용정보   갤러리   Q&A          |      |

그림 2.1.2 메인 메뉴 페이지 2

## 2. 홈페이지화면**구성**

메인 페이지 구성 요소 >> 배너영상/ INFO BOARD/ Communication / Business/ Contact Us

- 1) Corporation INFO BOARD 회사 창립일 구성원수 매출액 등 회사의 기본소개.
- 2) Communication 갤러리와 연동되어 회사의 기술개발과 비즈니스 성과를 공유.
- Business 사업영역메뉴의 하위 메뉴인 COMPOUND/ IT /LABORATORY 와 연동하여 클릭시 이동. 또한 간략한 설명을 기술하여 사용자 접근성 높임.
- Contact Us 회사의 위치 정보 및 번호 Fax 번호 등 회사에 접촉할 수 있는 정보들을 담아 사용자들이 쉽게 접근 가능.

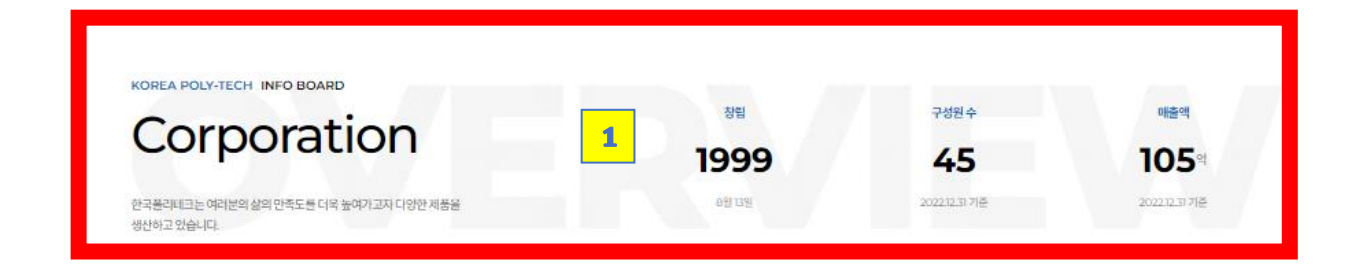

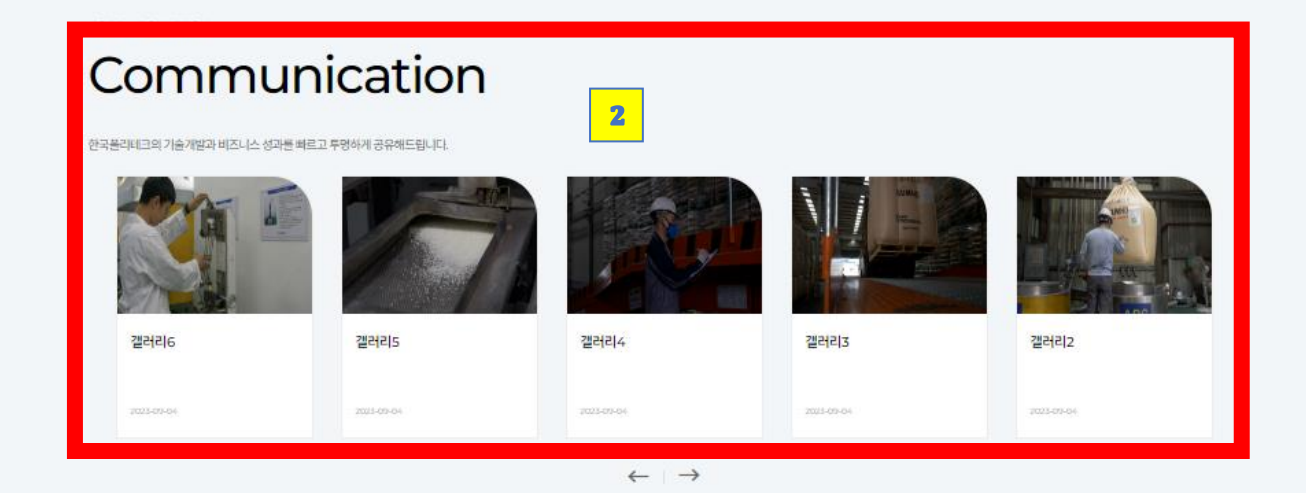

그림 2.2.1 Cop Info Board / Communication

## 2. 홈페이지화면**구성**

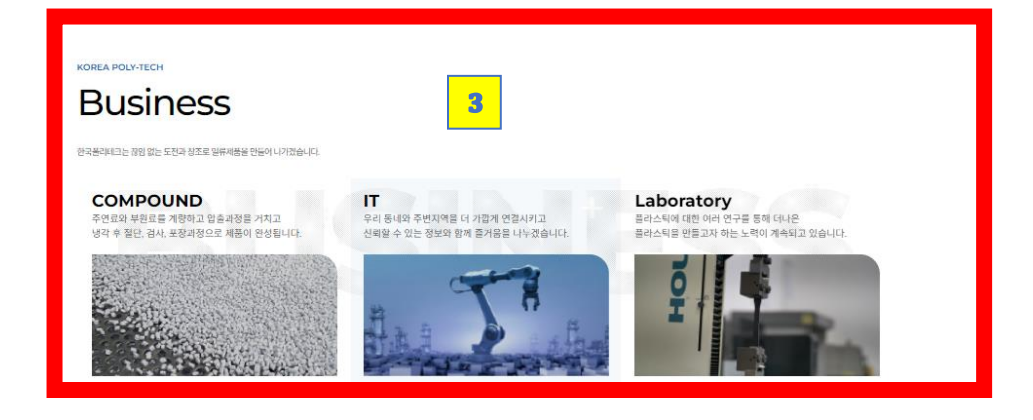

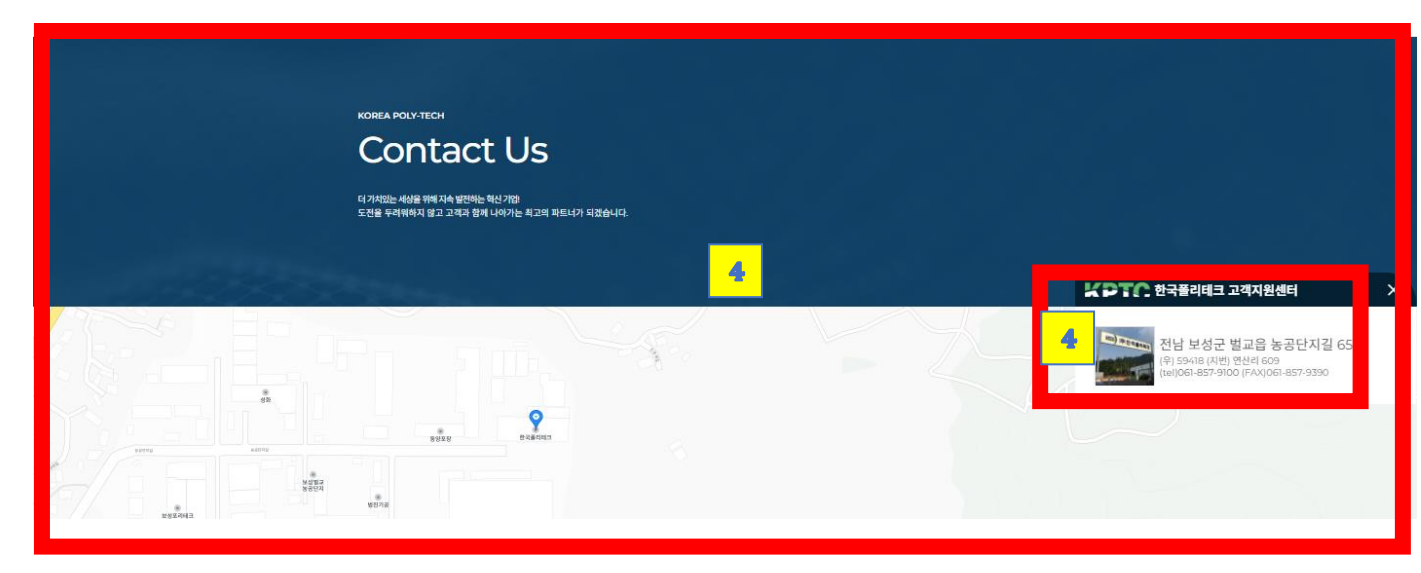

그림 2.2.2 Business / Contact Us

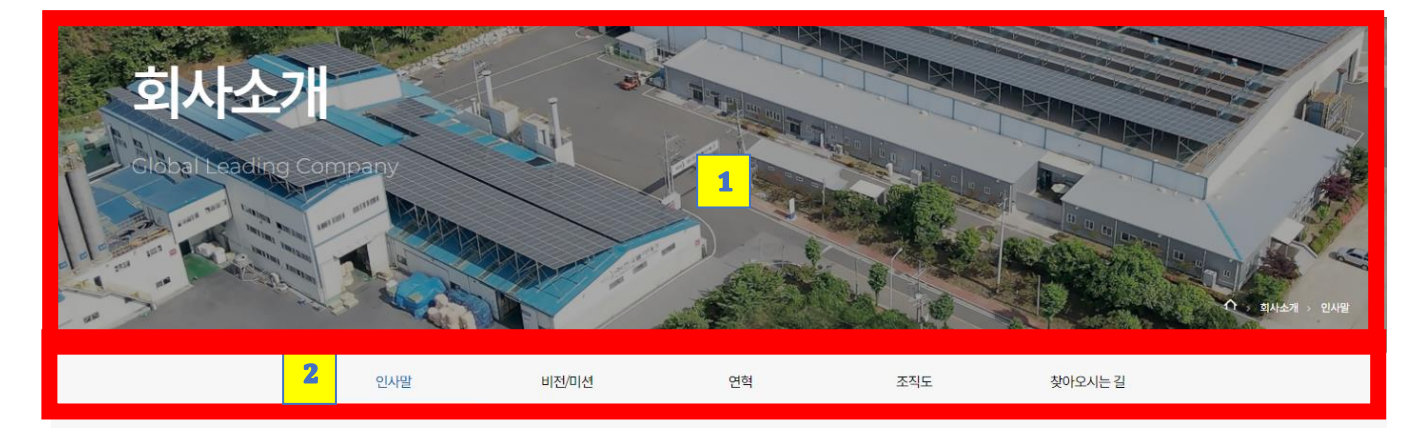

그림 2.4 회사소개

#### 2.4 회사소개 >> 인사말/비전, 미션/ 연혁/조직도/찾아오시는 길

1) 메뉴 배너사진을 따로 지정 가능.

2) 사이드 메뉴바를 만들어 접근성을 조금 더 용이하게 함.

2.4.1 인사말 – 인사말

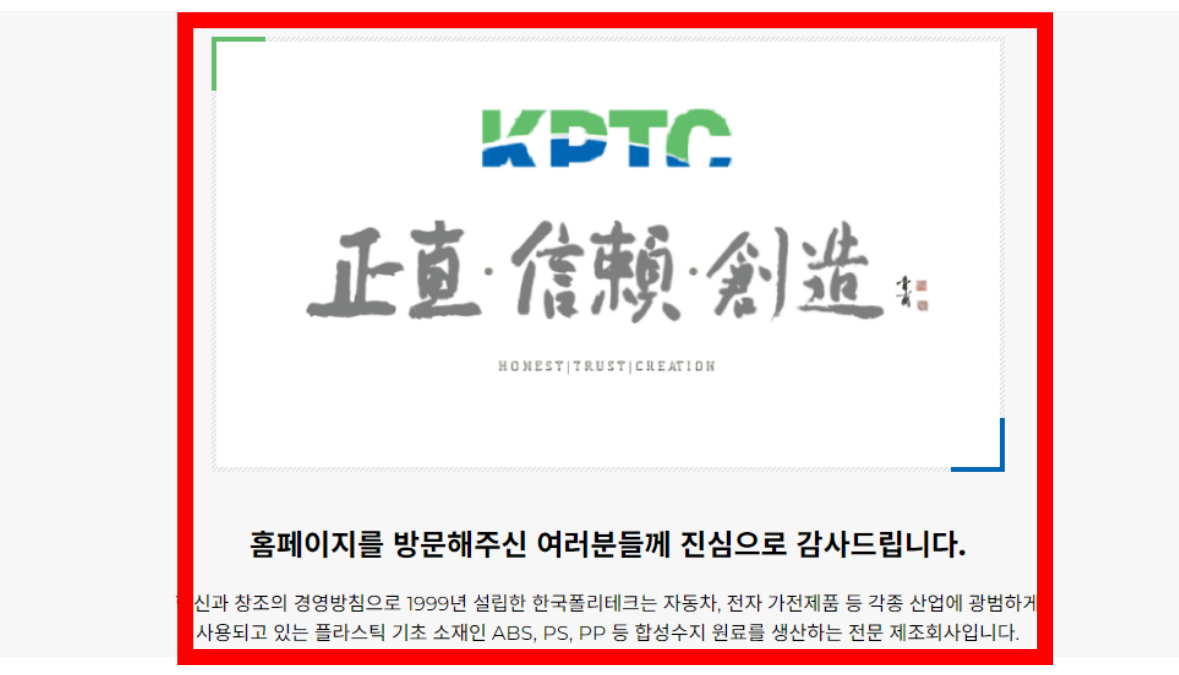

그림 2.4.1 인사말

2.4.2 비전/미션 >> 제공한 내용 및 사진 첨부

## 혁신과 창조로 일류기업 도약 KOREA POLY-TECH CORP.

한국폴리테크는 끊임없는 도전과 창조로 일류제품을 만들어 나가겠습니다.

그림 2.4.2 비전/미션

2.4.3 연혁 >> 1) 제공한 내용 및 사진 첨부 / 2)좌우 슬라이드 기능

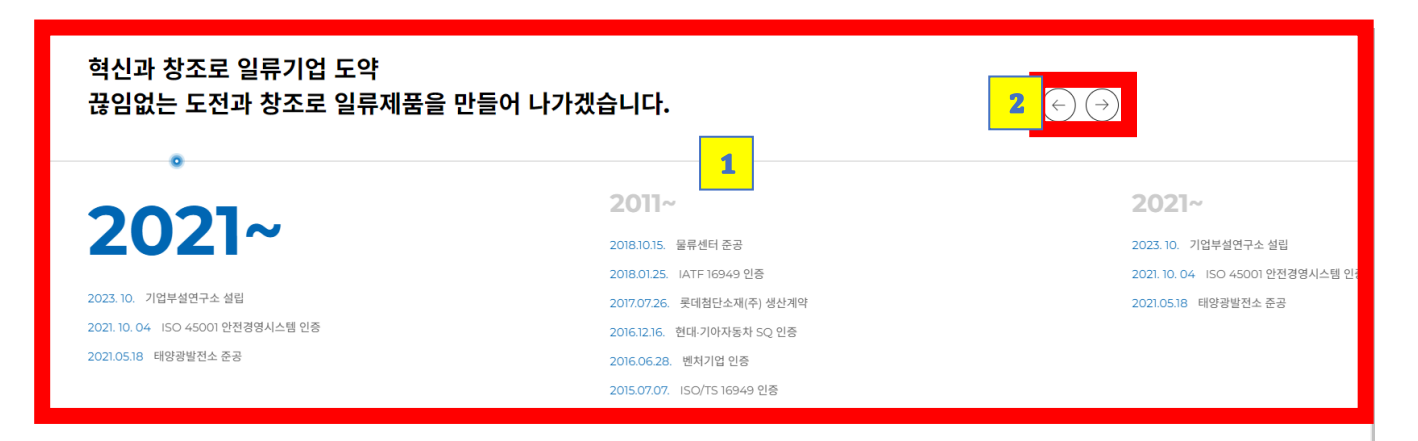

그림 2.4.3 연혁

2.4.4 조직도 >> 제공한 조직도 이미지를 첨부

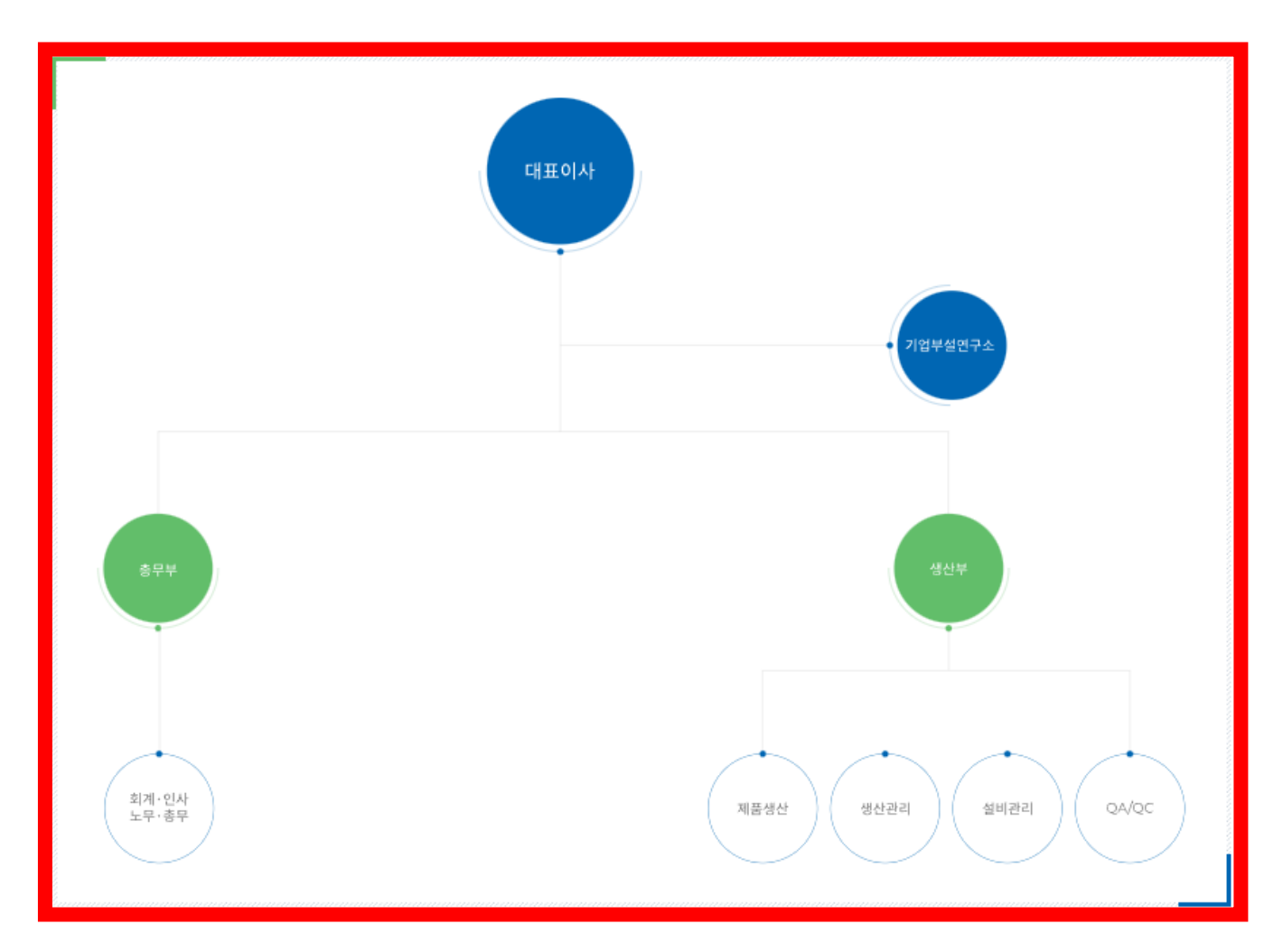

그림 2.4.4 조직도

2.4.5 찾아오시는 길 >> 1) 맵 API 2) 지도 크게 보기 /길찾기를 통해 사용자 접근성을 높임

|                                | 오 한국폴리테크 전라남도 보성군 별교읍 농공단           | ·지길 65         |
|--------------------------------|-------------------------------------|----------------|
| <b>TEL.</b><br>061 - 857 -9100 | <b>FAX.</b><br>061 - 857 - 9390     | 지도 크게 보기 2 길찾기 |
|                                | <b>1</b><br>802五日<br>お公正日<br>たつ表の何三 | 8              |
| 2925143<br>२२४७<br>२२          | य<br>चंड्रगत                        |                |

그림 2.4.5 찾아오시는길 지도 크게 보기 및 길찾기

2.5 사업영역 >> 1) 배너/ 2) COMPOUND / IT 사업 / 연구소

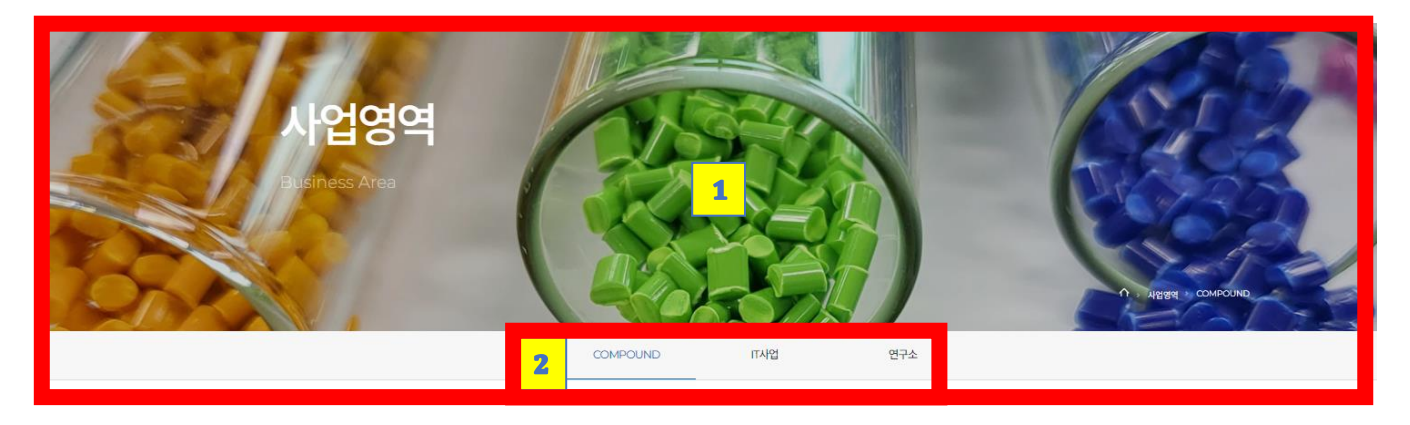

그림 2.5 사업영역

## 2.5.1 COMPOUND >> 회사의 기술 ABS/PS/PP 를 요청사항에 맞추어 설명과 사진을 첨부하여 설명

#### ABS(Acrylonitrile Butadiene Styrene)

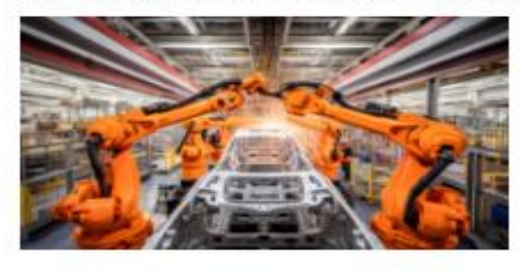

- 내충격성, 내열성, 전기적 특성이 우수
- 상형수축이 작고 내클리프성이 우수
- 표면광택이 우수
- 용도: 자동차 부품, 헬멧, 전자기가 부품, 방적기계 부품 등

#### PS(Poly-Styrene)

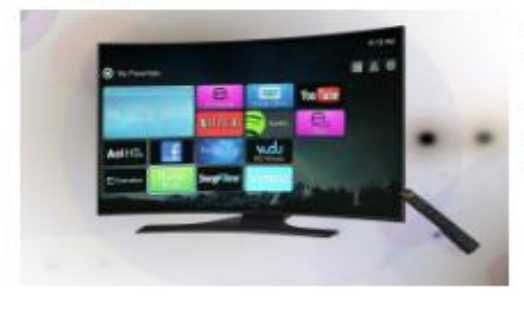

- 치수 안정상
- 광택, 성형성이 중으나 화학적으로 약함
- 강도가 커 충격에 약함
- 투명성이 좋고 열안정성이 뛰어남
- 저가 용도: 선자제품 케이스(텔레비선, 냉장고 등), 용기(容器) 등

#### **PP(Polypropylene Plastic)**

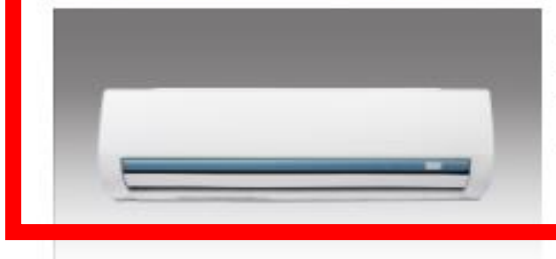

- 열가소성 법용수지이며 내열성이 있고 내약품성도 뛰어남
- 낮은 수분 흡수율 및 우수한 선기 절연 특상
- 자동차용 부품 트림류, 인스트로먼트 패널, 콘순박스 등의 내장품 및 범퍼 등에 이용
- 선기 선자 소재, 필름 및 포장재, 식품 용기 등 생활 속에 다양하게 사용

그림 2.5.1 Compound

## 2. 홈페이지화면**구성**

2.5.2 IT 사업 >> 회사의 기술 요청사항에 맞추어 설명과 사진을 첨부

#### IT사업은 우리 동네와 주변지역을 더 가깝게 연결시켜주는 서비스입니다. 우리는 신뢰할 수 있는 정보와 함께 즐거움을 나누며, 소중한 순간들을 함께 만들어가는 경험을 제공하고자 합니다.

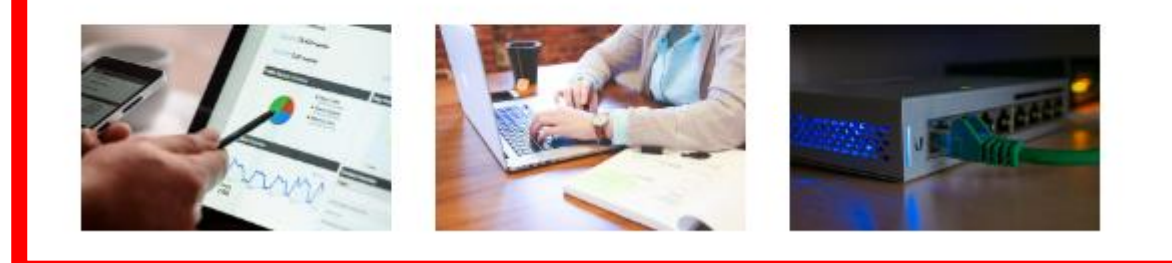

그림 2.5.2 IT 사업

## 2.5.3 연구소>> 기술 요청사항에 맞추어 설명과 사진을 첨부.

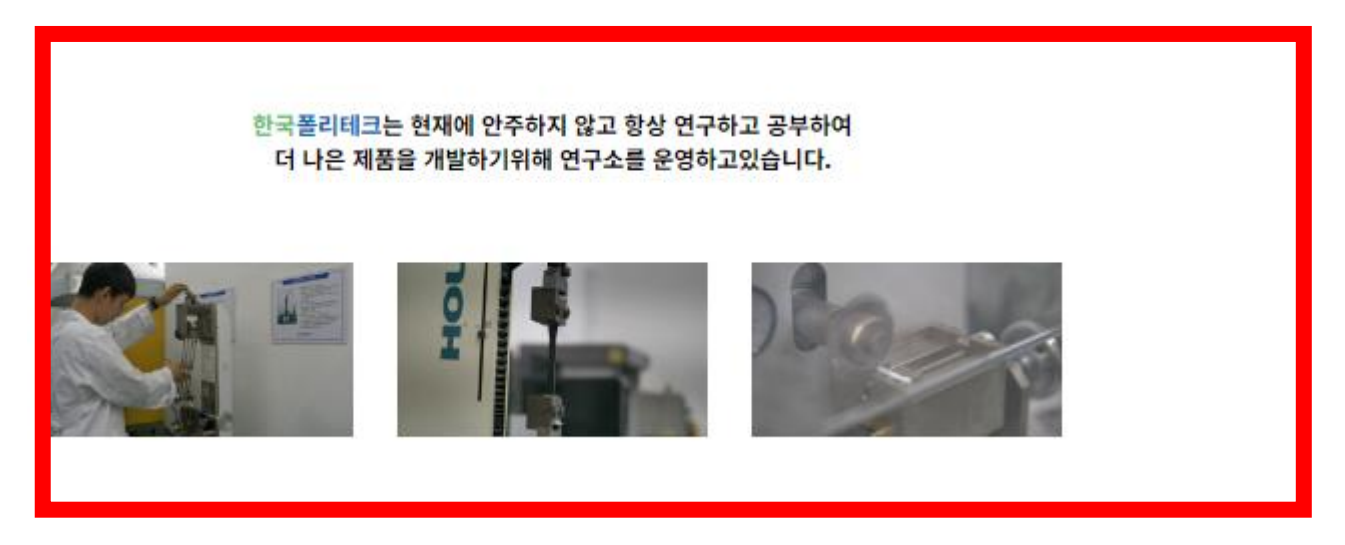

그림 2.5.3 연구소

## 2.6 품질기술 >> 생산설비/실험장비 / 인증현황 사측 내용 및 소스 제공

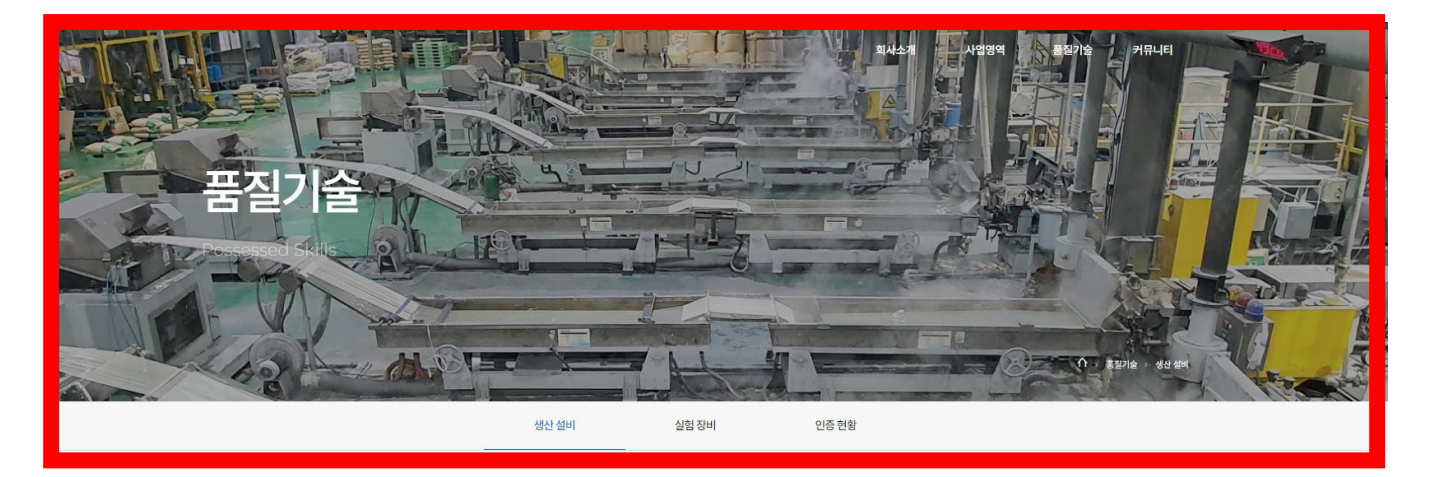

그림 2.6 품질기술

| 2.6.1 생산설비 >> 요청사항에 맞추어 설명과 사진 | 을 첨부 |
|--------------------------------|------|
|--------------------------------|------|

| 1 1517 |      |      | EXTRU | DER |       |            | MAIN | MAIN MIXING SYSTEM |        |       |        | 주묘생산 포장<br>제품이력 포장 전공 |                 |                    |
|--------|------|------|-------|-----|-------|------------|------|--------------------|--------|-------|--------|-----------------------|-----------------|--------------------|
| LINE   | 직경   | L/D  | SCREW | CAP | ACITY | 최대 AMP     | (kw) | MIXER              | MIXER  | POWER | TYPE   | 제프조르                  | SILO            | SYSTEM             |
|        | (mm) | 2/0  | TYPE  | 일   | 월     | 가동 AMP     |      | TIME               | 용량     | (kw)  |        | 세품증ㅠ                  | 용량              |                    |
| 1      | 75   | 36:1 | TWIN  | 28  | 840   | 400<br>560 | 185  | 4~5분               | 1,000L | 90    | HENSEL | PS                    | 2.5m²           | 진공 40HP<br>중앙집중식   |
| 2      | 75   | 36:1 | TWIN  | 23  | 690   | 560<br>400 | 185  | 4~5분               | 1,000L | 75    | HENSEL | ABS, PS               | 2m³             | "<br>TWO VENT      |
| 3      | 75   | 36:1 | TWIN  | 23  | 690   | 560<br>400 | 185  | 4~5분               | 1,000L | 75    | HENSEL | ABS, PS               | 2m²             | "<br>TWO VENT      |
| 5      | 75   | 36:1 | TWIN  | 25  | 750   | 560<br>400 | 185  | 4~5분               | 1,000L | 75    | HENSEL | ABS, PS<br>(GF전용)     | 2m³             | K-TRON<br>ONE VENT |
| 6      | 75   | 36:1 | TWIN  | 20  | 600   | 560<br>400 | 185  | 4~5분               | 1,000L | 75    | HENSEL | ABS, PS               | 2mੈ             | "<br>TWO VENT      |
| 7      | 75   | 36:1 | TWIN  | 20  | 600   | 560<br>400 | 185  | 4~5분               | 1,000L | 75    | HENSEL | ABS, PS               | 2m²             | "<br>TWO VENT      |
| 8      | 75   | 36:1 | TWIN  | 24  | 720   | 600<br>500 | 225  | 4~5분               | 1,000L | 90    | HENSEL | ABS, PS               | 3m²             | K-TRON<br>ONE VENT |
| 9      | 58   | 32:1 | TWIN  | 14  | 420   | 500<br>420 | 130  | 4~5분               | 1,000L | 130   | HENSEL | ABS, PS               | 2m³             | "<br>TWO VENT      |
| 10     | 58   | 36:1 | TWIN  | 14  | 420   | 500<br>420 | 110  | 4~5분               | 1,000L | 110   | HENSEL | ABS, PS               | 2m³             | "<br>TWO VENT      |
| 11     | 48   | 44:1 | TWIN  | 10  | 300   | 300<br>130 | 110  | 4~5분               | 1,000L | 110   | HENSEL | ABS, PS               | 2m <sup>2</sup> | "<br>TWO VENT      |

그림 2.6.1 생산설비

#### 2.6.2 실험 장비>> 요청사항에 맞추어 설명과 사진을 첨부

| 실험장비          | 보유수 | 실험장비         | 보유수 |
|---------------|-----|--------------|-----|
| COLOR.CCM     | 2   | 열변형시험기       | 1   |
| 멀티라이트         | 1   | NOTCH MACHIN | 2   |
| 전자저울          | 2   | SHORE 경도계    | 1   |
| 사출기           | 3   | ROCKWELL 경도계 | 1   |
| PRESS         | 1   | 난연시험기        | 1   |
| MITEST        | 2   | GLOSS METER  | 1   |
| IMPACT TESTER | 3   | 비중계          | 1   |
| 인장시험기         | 1   | 수분측정기        | 1   |
| 건조기           | 1   | 항온항습챔버       | 1   |
| 전기로           | 1   | 연소성시험기       | 1   |

## 2.6.3 인증현황 >> 요청사항에 맞추어 설명과 사진을 첨부

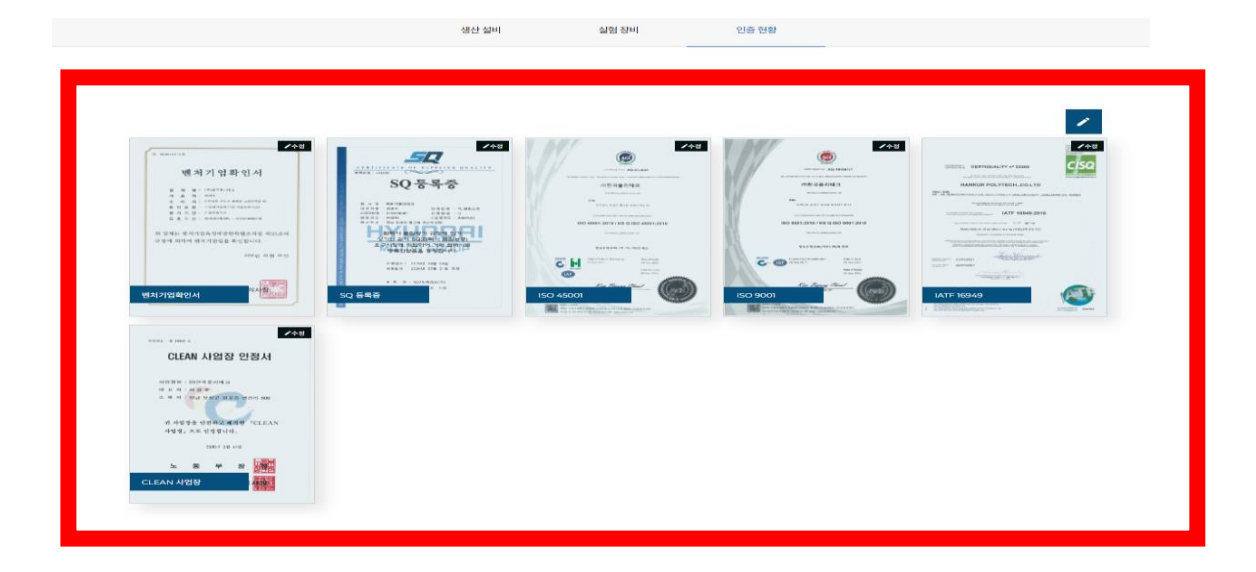

그림 2.6.3 인증현황

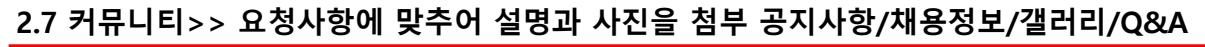

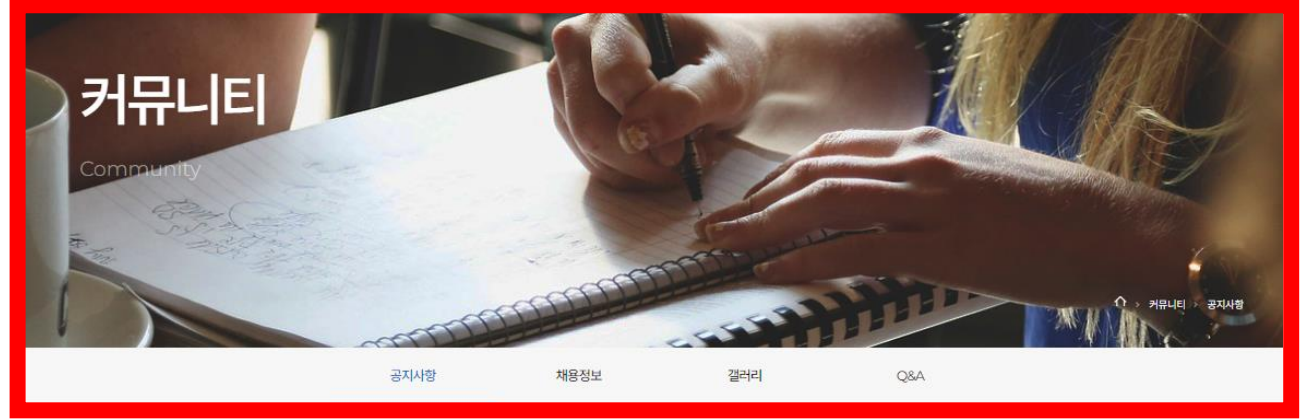

그림 2.7 커뮤니티

2.7.1 공지사항>>

1) 공지사항 관련해서 검색박스를 만들어두어 사용자 접근을 용이하게함.

2) Content 클릭시 공지사항 세부로 넘어가지고 작성자/등록일/조회수/내용/첨부파일 열람가능

| (int |           |                    |              | Main | No and Annual State | ↑ → 커뮤니티 → 공가 |
|------|-----------|--------------------|--------------|------|---------------------|---------------|
|      |           | 공지사항               | 채용정보         | 갤러리  | Q&A                 |               |
|      |           |                    |              |      |                     |               |
|      |           | <mark>1</mark> រាទ | ✓ 검색어를 입력해 주 | M요.  | Q                   |               |
| 2    | 공지사항 입니다. |                    |              |      |                     | 2023-09-04    |

그림 2.7.1 공지사항

#### 2.7.2 채용정보>>

1) 채용정보 관련해서 검색박스를 만들어두어 사용자 접근을 용이하게함.

2) Content 클릭시 채용공고 세부로 넘어가지고 작성자/등록일/조회수/내용/첨부파일 열람가능

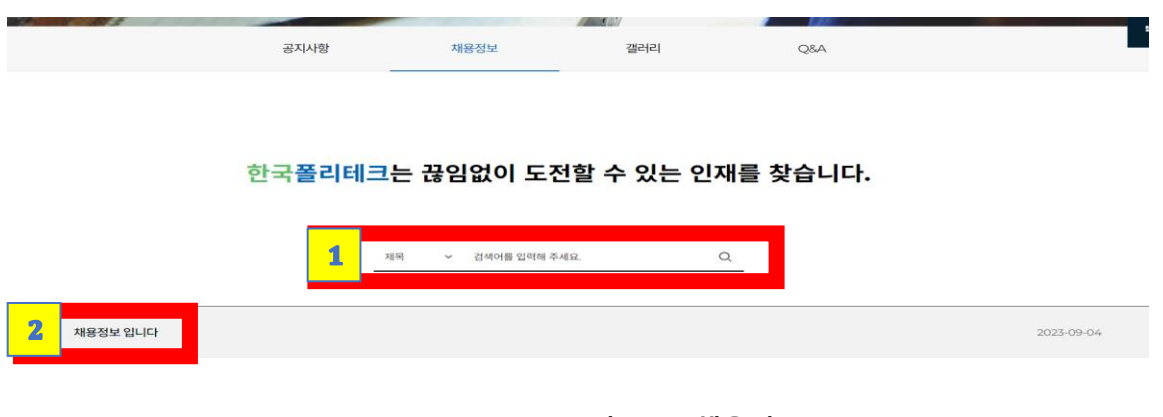

#### 그림 2.7.2 채용정보

#### 2.7.3 갤러리>>

1)갤러리 관련해서 검색박스를 만들어두어 사용자 접근을 용이하게함.

2)Content 클릭시 갤러리 세부로 넘어가지고 작성자/등록일/조회수/내용 열람가능

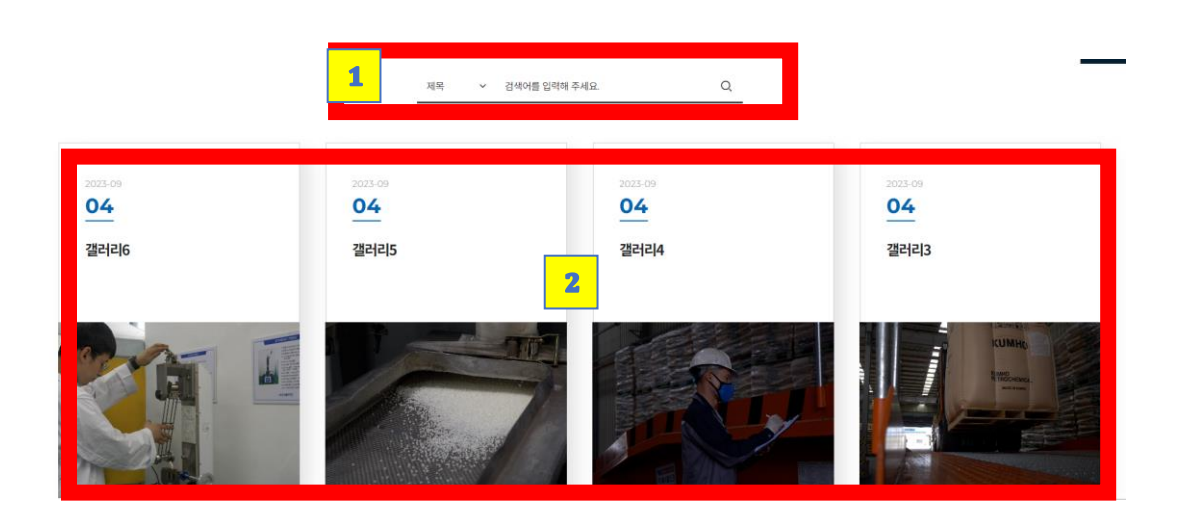

그림 2.7.3 갤러리

## 2.7.4 Q&A >> Q&A 등록페이지로 이동하여 사용자가 관리자에게 문의를 남김

성명/ 연락처/ 이메일/ 제목 /내용 /첨부파일 등록/ 및 개인정보보호 정책 동의

Q&A는 관리자페이지에 수록 답변은 직접 이메일/ 연락처로 보내는 형식.

|     |            |                | 공지사항 | 채용정보 | 갤러리 | Q8A |
|-----|------------|----------------|------|------|-----|-----|
|     |            |                |      |      |     |     |
|     |            |                |      |      |     |     |
| 성   | <b>छ</b> * |                |      |      |     |     |
| 연   | 락처*        |                |      |      |     |     |
| oji | 메일*        |                |      |      |     |     |
| 제   | 목*         |                |      |      |     |     |
| 내   | 8*         |                |      |      |     |     |
| 쳠   | 부파일        | 파일 선택 선택된 파일 없 | 8    |      |     |     |
|     |            |                |      |      |     |     |

그림 2.7.4 Q&A

## 3. 관리자 로그인 후 메인 페이지 관리

|            | <u>(2</u> )         |
|------------|---------------------|
|            | 관리자<br>admin님 환영합니다 |
| 관리자 메인 페이지 | ☆ 메인페이지             |
|            | ▷ 로그아웃              |
|            |                     |
|            |                     |

- 1) 관리자 페이지 로그인 후 메인 페이지를 들어가면 관리자 권한으로 메인 페이지가 실행.
- 2) 관리자 권한 메인 페이지에서 인증현황/공지사항/채용정보 / 갤러리 수정 추가 삭제 기능

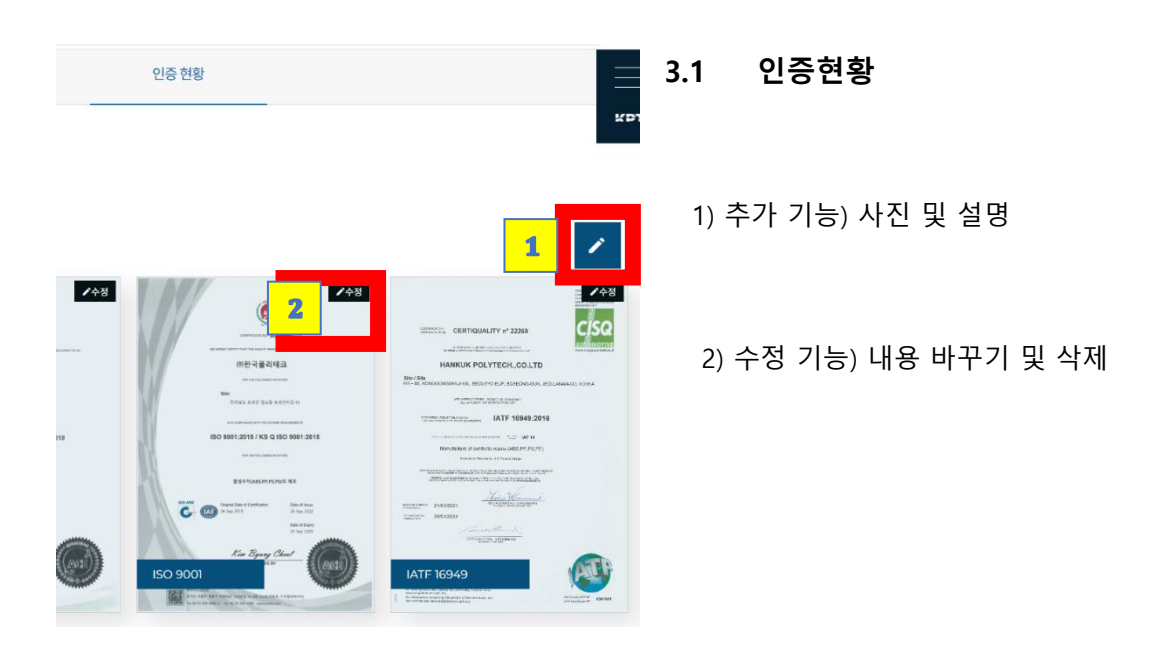

## 2. 홈페이지화면구성

#### 3.2 공지사항

|              | 공지사항 | 채용정보              | 갤러리 | Q&A |            |
|--------------|------|-------------------|-----|-----|------------|
|              |      |                   |     |     |            |
|              |      |                   |     |     |            |
|              | আ    | 목 🗸 검색어를 입력해 주세요. | Q   |     |            |
|              |      |                   |     |     | 1 🖌        |
| 4 2 공지사항 입니다 |      |                   |     |     | 2023-09-04 |
|              |      |                   |     |     |            |

- 1) 공지사항 추가>> 제목 내용 첨부파일
- 2) 공지사항 내용 수정 및 삭제 기능

#### 3.3 채용정보

| The MI HEAL | 12324 | 1 in 1 |     |  |
|-------------|-------|--------|-----|--|
| 공지사항        | 채용정보  | 갤러리    | Q&A |  |

#### 한국폴리테크는 끊임없이 도전할 수 있는 인재를 찾습니다.

|             | 제목 > 검색어를 입력해 주세요. | Q |            |
|-------------|--------------------|---|------------|
|             |                    |   | 1 🖌        |
| 6 2 대용정보입니다 |                    |   | 2023-09-04 |

- 1) 채용정보 추가 >> 제목 내용 첨부파일
- 2) 채용정보 내용 수정 및 삭제 기능

3.4 갤러리

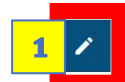

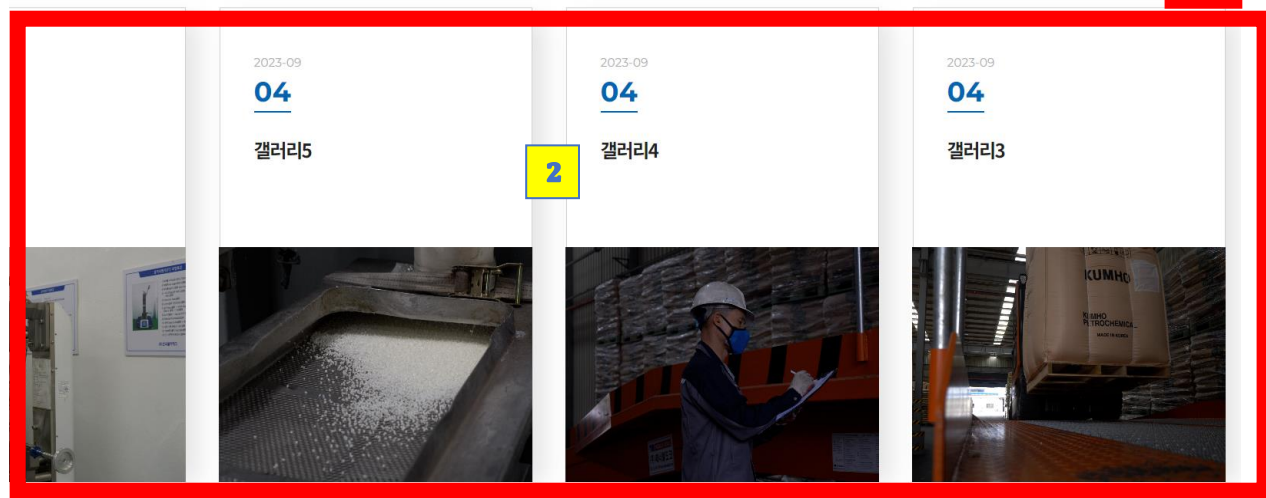

- 1) 갤러리 추가 >> 제목 내용 첨부파일
- 2) 갤러리 내용 수정 및 삭제 기능

1. 본 매뉴얼은 이연규 PM 이 제작했습니다.

 템플릿 기반의 홈페이지 신청에 관한 사항, 홈페이지 운영 중 문의사항은 XO 로 연락주시기 바랍니다.

# **감사합니다.** 기술로 인간을 자유롭게 XO